## UID-Nummernprüfung in der Sage100 (nur Österreich)

Die Prüfung einer oder mehrerer UID-Nummern funktioniert in der Sage100 über das Portal von FinanzOnline. Damit dort zugriffen werden kann, ist ein Sicherheitszertifikat für die Webseite notwendig. Dieses ist auch für die Verwendung des Webservice der Sage100 relevant.

Finanzonline wechselt in regelmäßigen Abständen das Sicherheitszertifikat. Leider erfolgt aber keine Information an die Softwarehersteller, so dass diese das geänderte Zertifikat rechtzeitig über ein Liveupdate bereitstellen könnten.

Sage hat das Zertifikat im eigenen Shared-Verzeichnis abgelegt und greift darauf beim Webservice zu.

Damit die UID-Nummernprüfung auch nach einem Zertifikatswechsel funktioniert, müssen Anwender das Zertifikat selbst im lokalen Sharedverzeichnis ablegen. Dazu hier die Anleitung:

Bekommen Anwender bei der UID-Nummernprüfung dieses Fenster angezeigt, dann kann das folgende Ursachen haben:

| Sage 100 Warenwirtschaft                                                                                                    |                                                                                    |  |  |  |  |
|----------------------------------------------------------------------------------------------------|------------------------------------------------------------------------------------|--|--|--|--|
| Das Login ist fehlgeschlagen oder eine Übermittlung zu FinanzOnlin<br>stattfinden.<br>Dies kann u.a. eine der folgende Ursachen haben:<br>- Ihre Login-Daten sind nicht korrekt.<br>- Ihre Verbindung ist unterbrochen worden oder konnte nicht aufge<br>- Die Verbindung von FinanzOnline ist unterbrochen worden oder s<br>Verfügung. Versuchen Sie eine erneute Übermittlung zum späteren<br>Sie in diesem Fall bei Ihrer zuständigen Finanzverwaltung nach. | ne konnte nicht<br>baut werden.<br>teht aktuell nicht zur<br>Zeitpunkt oder fragen |  |  |  |  |

- Die Anmeldedaten sind fehlerhaft Achtung, ein dreimaliges Anmelden mit den falschen Zugangsdaten sperrt den Webservice!
- Die Seite von FinanzOnline ist nicht erreichbar
- Die Seite von FinanzOnline ist zwar erreichbar, aber eine UID-Nummernprüfung ist auch im Portal nicht möglich

Bestätigung der Gültigkeit einer Umsatzsteuer-Identifikationsnummer (UID)

| Verarbeitung konnte nicht durchgeführt werden, folgender Fehler ist aufgetreten:<br>• Die Funktion steht derzeit nicht zur Verfügung. Bitte versuchen Sie es zu einem späteren Zeitpunkt nochmal oder wenden Sie sich an die Hotline (050 233 790, MO - FR<br>08:00 - 17:00). |                 |               |  |  |  |  |  |
|----------------------------------------------------------------------------------------------------|-----------------|---------------|--|--|--|--|--|
| Suchbegriffe                                                                                                    |                 |               |  |  |  |  |  |
| UID-Nummer Antragsteller*in                                                                                                    | Österreich (AT) | U \$5218704 X |  |  |  |  |  |
| UID-Nummer Erwerber*in                                                                                                    | Österreich (AT) | 51214207      |  |  |  |  |  |

?

• Das Zertifikat von FinanzOnline ist abgelaufen

Im Folgenden wird erläutert, wie das Zertifikat von FinanzOnline aktualisiert werden kann

Start eines Internetbrowsers, am besten geht es mit Google Chrome. Die Seite <u>https://finanzonline.bmf.gv.at/fon/</u> aufrufen und hier dem gezeigten Ablauf folgen

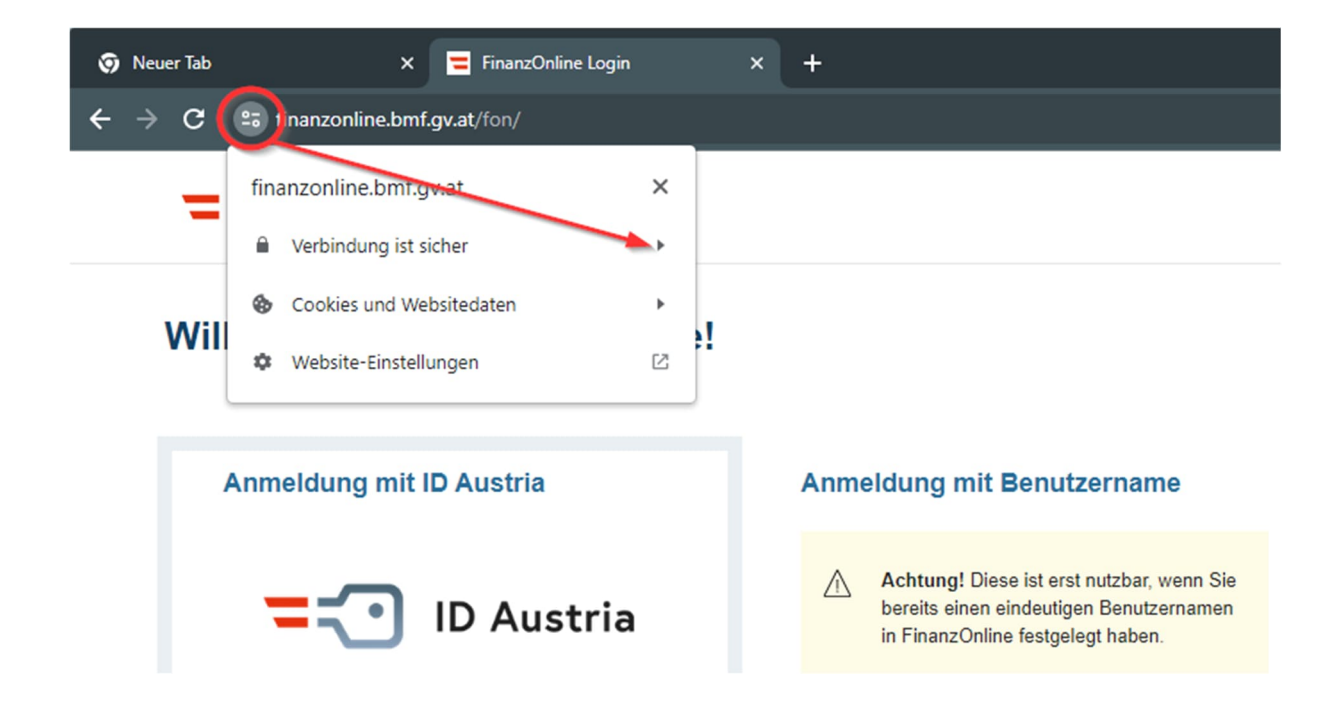

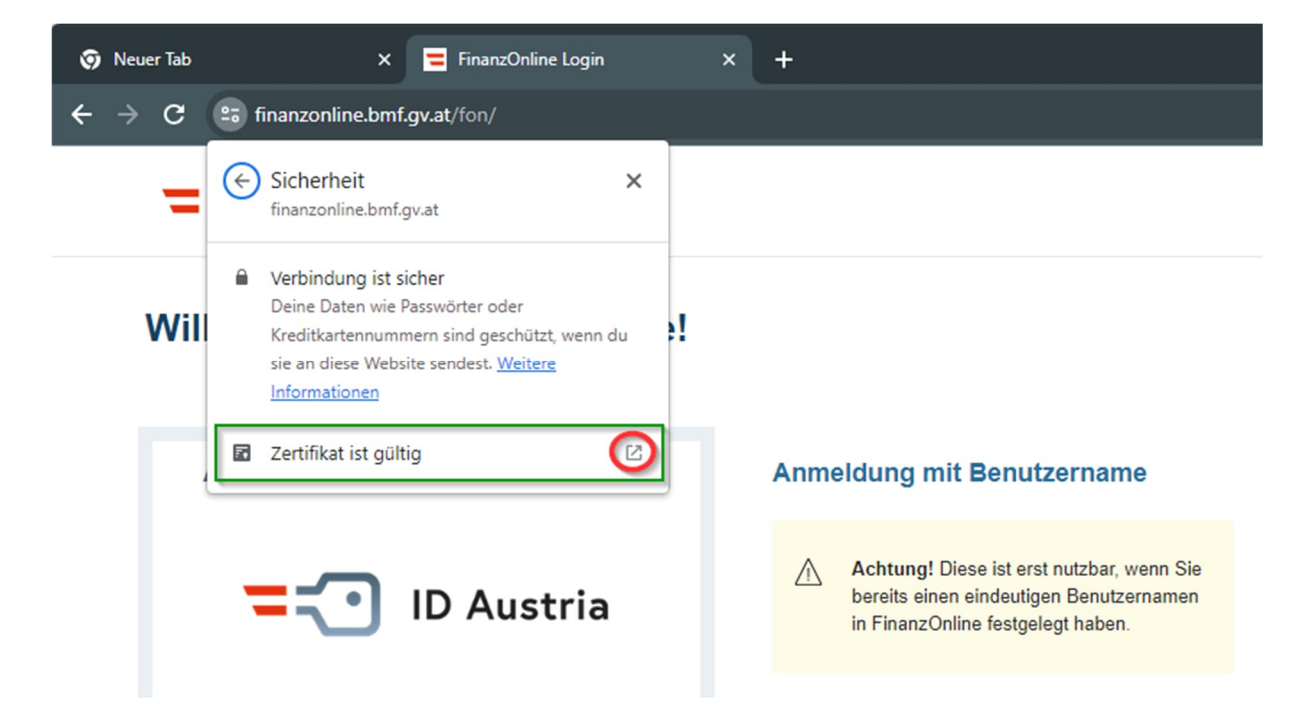

Hier öffnet sich ein Fenster mit den Zertifikatinformationen:

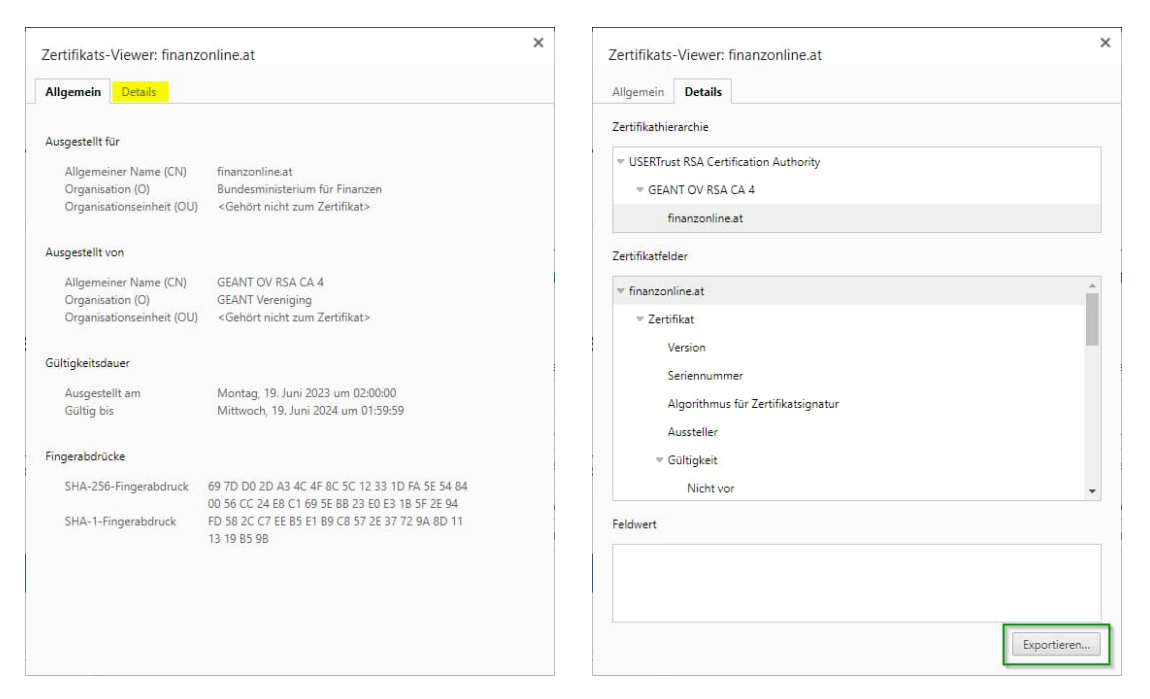

Nun den Detailbereich öffnen und das Zertifikat an einen beliebigen Ort exportieren:

| Speichern unter                                                 |                         |                  |                       |
|-----------------------------------------------------------------|-------------------------|------------------|-----------------------|
| $\leftarrow \rightarrow \ \cdot \ \bullet  \underline{\bullet}$ | > Downloads             |                  |                       |
| Organisieren 👻 Neuer (                                          | Ordner                  |                  |                       |
| A Start                                                         | Name                    | Änderungsdatum   | Typ Größe             |
|                                                                 | ✓ Heute                 |                  |                       |
| E Desktop                                                       | 👷 🔄 finanzonline.at.crt | 27.06.2023 11:58 | Sicherheitszertifikat |
| 🚽 Downloads                                                     | Anfang des Jahres       |                  |                       |
| Dokumente                                                       | Office Line 900         | 28.04.2023 11:39 | Dateiordner           |
| Bilder                                                          | ■ LiveUpdate40          | 28.04.2023 11:39 | Dateiordner           |

Das Zertifikat umbenennen in FinanzOnline\_Zertifikat.cer und in das lokale Sharedverzeichnis der Sage100 kopieren. Dabei kann die bereits vorhandene Datei überschrieben werden, oder sie wird vorher umbenannt.

| 5hared                                           | ×               | +                               |                              |                   |                       |                 |       |
|--------------------------------------------------|-----------------|---------------------------------|------------------------------|-------------------|-----------------------|-----------------|-------|
| 🕀 Neu 🖌 🥉                                        | 0 6             | ()<br>()                        | 1 Sortieren ✓                | ≡ Anzeigen ~      |                       |                 |       |
| $\leftarrow \rightarrow ~ \checkmark ~ \uparrow$ | 岂 > Dieser PC > | Lokaler Datenträg               | ger (C:) > Programme (x86) > | Sage → Sage 100 → | 9.0 > Shared          |                 |       |
| A Start                                          |                 | Name                            | <u>^</u>                     |                   | Änderungsdatum        | Тур             | Größe |
|                                                  |                 | R ErrorLogging                  | g.xsd                        |                   | 11.12.2019 03:01      | XML Schema File | 3 KB  |
| E Desktop                                        | *               | 🕲 extensibility.                | dll                          |                   | 20.09.2019 12:48      | Anwendungserwe  | 5 KB  |
| ↓ Downloads                                      | *               | 🛱 FinanzOnline_Zertifikat.cer   |                              | 27.06.2023 09:46  | Sicherheitszertifikat | 3 KB            |       |
|                                                  |                 | FinanzOnline_Zertifikat.cer_old |                              | 16.08.2022 12:50  | CER_OLD-Datei         | 2 KB            |       |
| Rilder                                           |                 | lbanFormate                     | e.xml                        |                   | 20.09.2019 12:48      | xmlfile         | 1 KB  |